# GY GZ axis setup with Jetter Motors

Autoflow MK4 GY&GZ axis setup with Jetter Motors

Difficulty Medium

Ouration 2 hour(s)

## Contents

Introduction Step 1 - Initial Preparation Step 2 - GY Axis: Step 3 - GZ Axis Step 4 - Counterbalance Step 5 - CX5203 Firmware Upgrade Step 6 - Drive Manager 2 and Support Jetter Files Step 7 - Basic Assumptions Step 8 - GY setup Motor Step 9 - GY Setup FeedBack Step 10 - GY Setup Scaling Step 11 - GY Setup Tuning Step 12 - GY Setup Commutation step 1 P-0-150 Step 13 - GY Setup Commutation angles(if necessary to change) Step 14 - GZ Setup Comments

## Introduction

WARNING:

The Jetter motor on the GZ axis has a brake. Releasing the brake without control could be harmful/dangerous. Use the Air Counterbalance rig to assist if necessary.

This assumes that the motors are connected to the Beckhoff drive and are free to move.

## Step 1 - Initial Preparation

Ensure that the profile support arm is held out of the way to avoid marking the blue infeed arm.

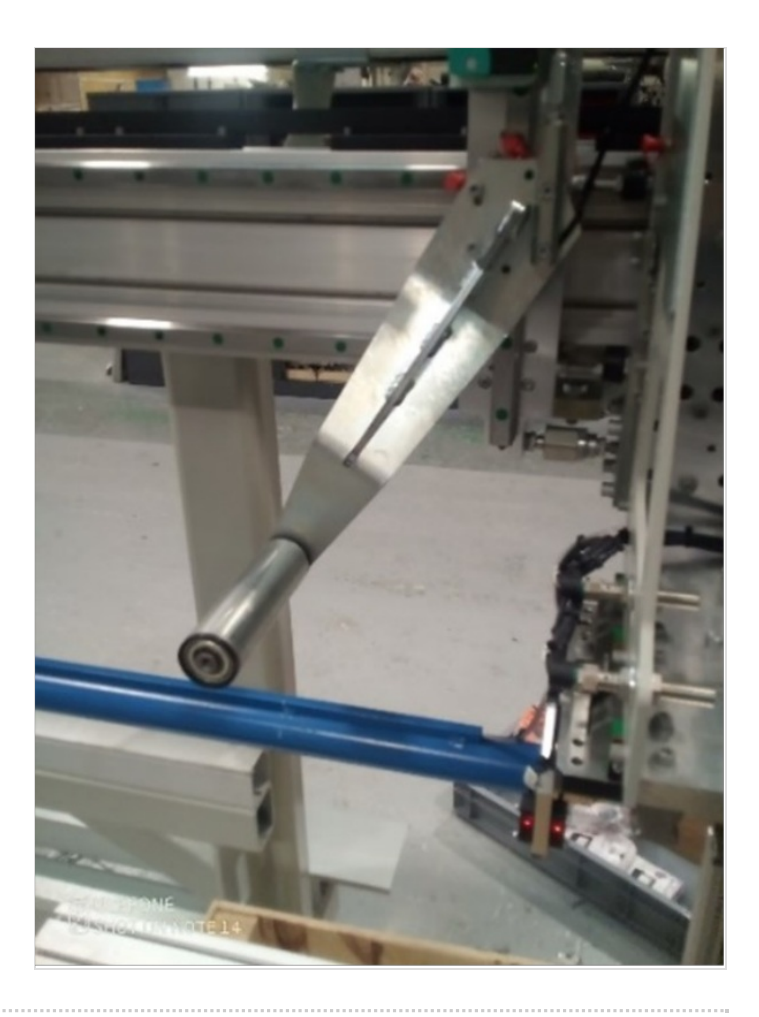

## Step 2 - GY Axis:

Check that proximity arm is in between the proximity sensor.

You should be able to turn the leadscrew by hand to move it.

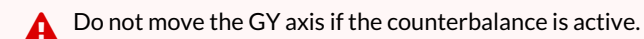

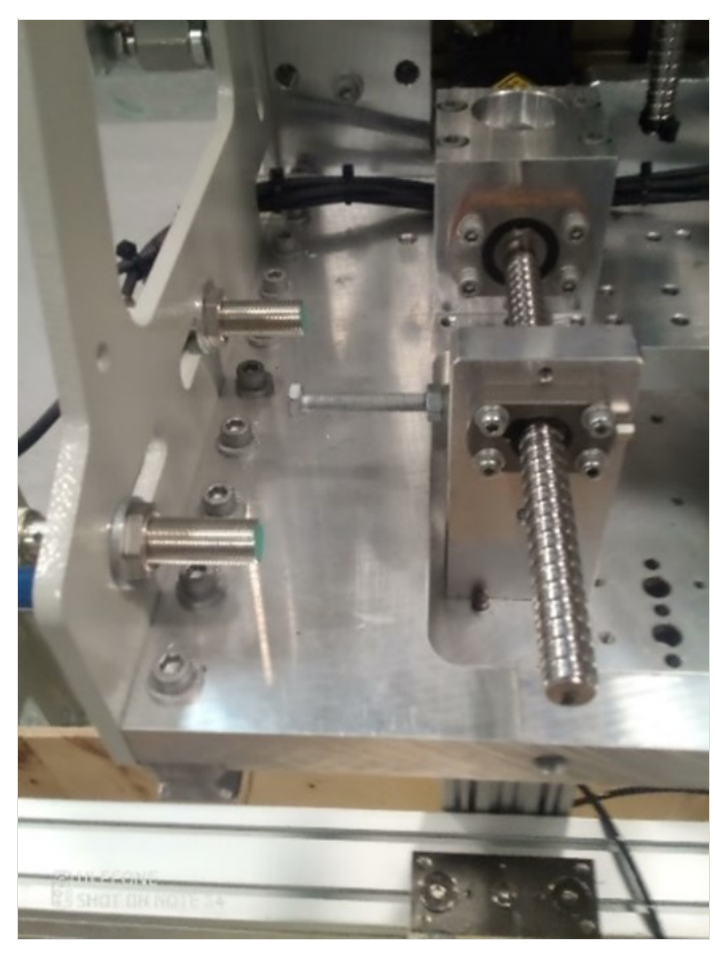

## Step 3 - GZ Axis

Check that proximity arm is in between the proximity sensor This has a brake and you can only turn the leadscrew by hand if the counterbalance is fitted.

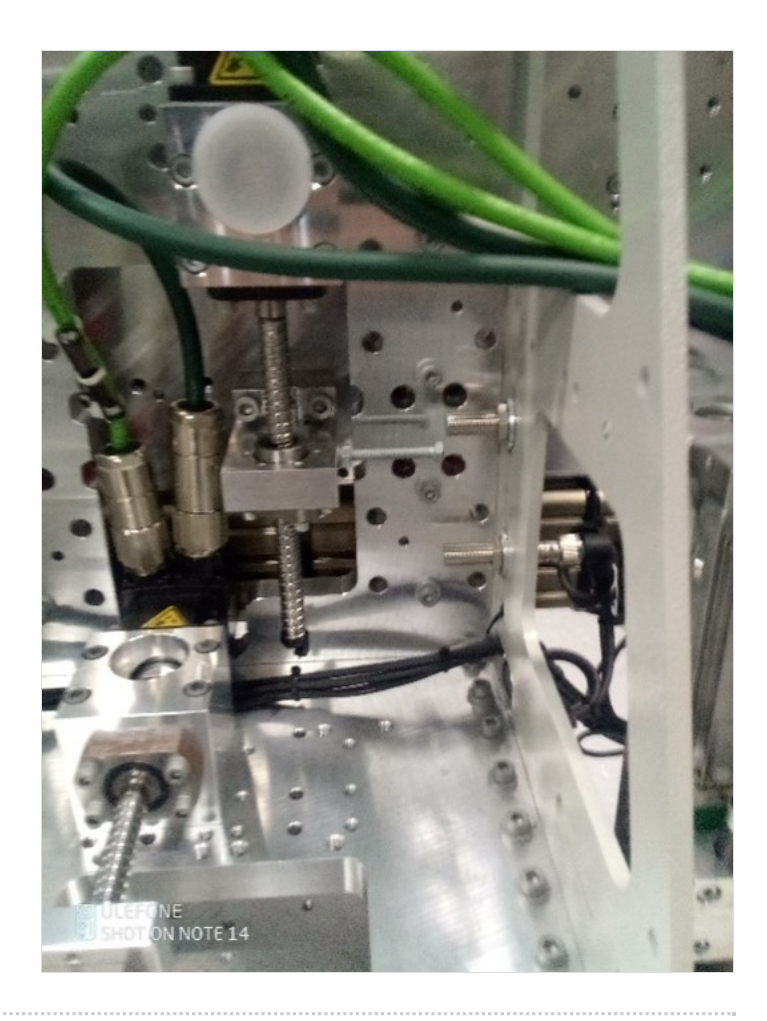

## Step 4 - Counterbalance

Counterbalance fitted under the carriage.

Adjust the pressure until you can turn the leadscrew of the GZ axis by hand. (6 bar)

Do not move the GY axis if the counterbalance is active

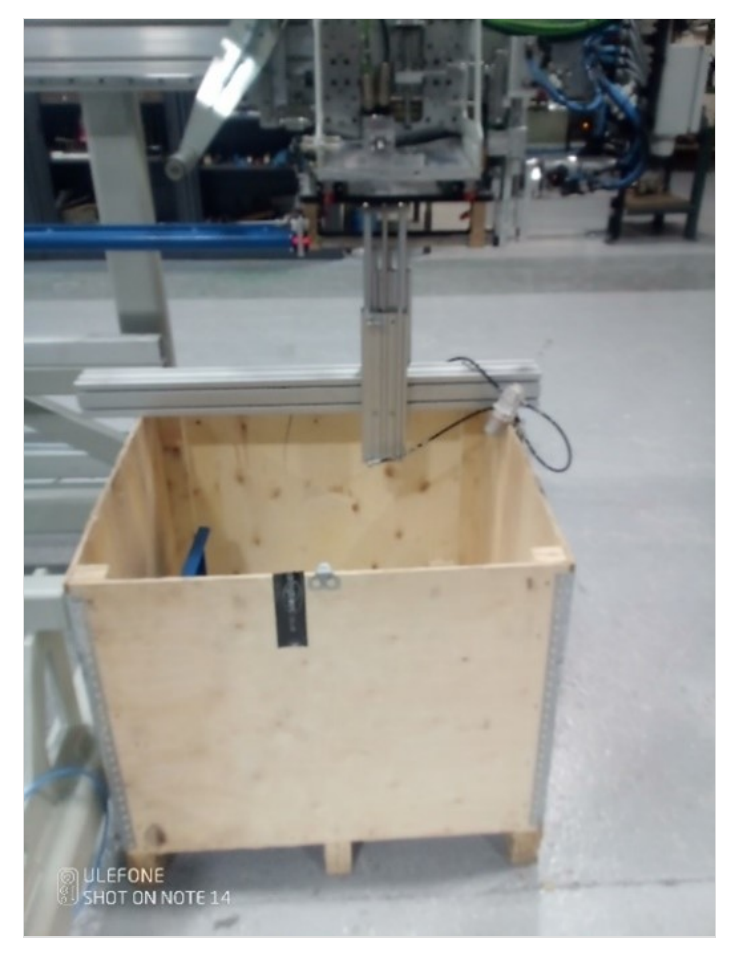

## Step 5 - CX5203 Firmware Upgrade

The firmware on the CX5203 must be high enough to be supported under Drive manager 2.

Because you have to remove and add drives back into a project, create a new project just to update the drives.

- 1. Expand I/O -> Devices-> Device (EtherCAT), Double click and open the Online tab.
- $2. \ Update the Twincat3 folder firmware from \verb+\mainserver+Data+Design+TwinCAT3+Firmware from + and the folder firmware from + and the folder firmware from + and the folder firmware from + and the folder firmware folder firmware from + and the folder firmware folder firmware from + and the folder firmware folder firmware from + and the folder firmware folder firmware from + and the folder firmware folder firmware from + and the folder firmware folder firmware from + and the folder firmware folder firmware folder firmware folder firmware from + and the folder firmware folder firmware folder firmware folder firmware folder firmware folder firmware folder firmware folder firmware folder firmware folder firmware folder firmware firmware folder firmware folder firmware folder firmware folder firmware folder firmware firmware folder firmware folder firmware folder firmware folder firmware folder firmware folder firmware folder firmware folder firmware folder firmware folder firmware folder firmware folder firmware firmware folder firmware folder firmware folder firmware firmware folder firmware folder firmware folder firmware folder firmware folder firmware firmware folder firmware firmware f$
- 3. Check the Drive you are going to update is in OP state and right mouse click on it.
- 4. Select FIRMWARE UP. Navigate to the location of the firmware. Normally C:\TwinCAT\Functions\TE5950-Drive-Manager-2\Firmware\AX5000
- 5. Do the same process for the EEROM matching the version number.
- 6. Check that you have the XML definition file for the version of firmware in C:\TwinCAT\3.1\Config\lo\EtherCAT\Beckhoff AX5xxx
- 7. With this done you should be able to delete the drives and add them back and check under drive manager 2

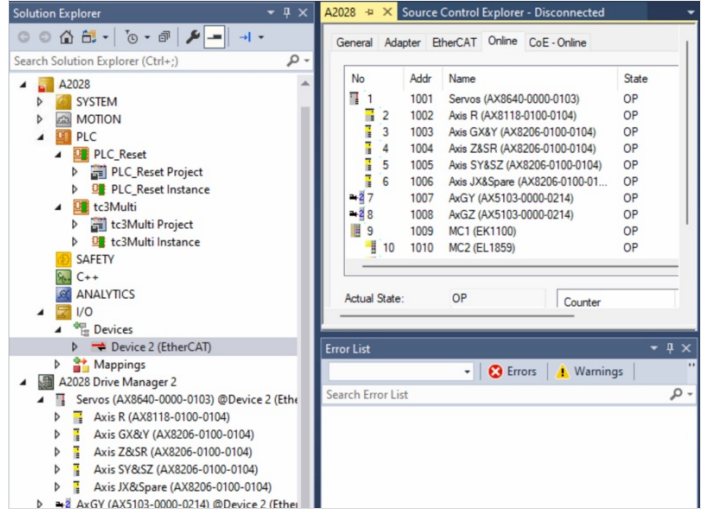

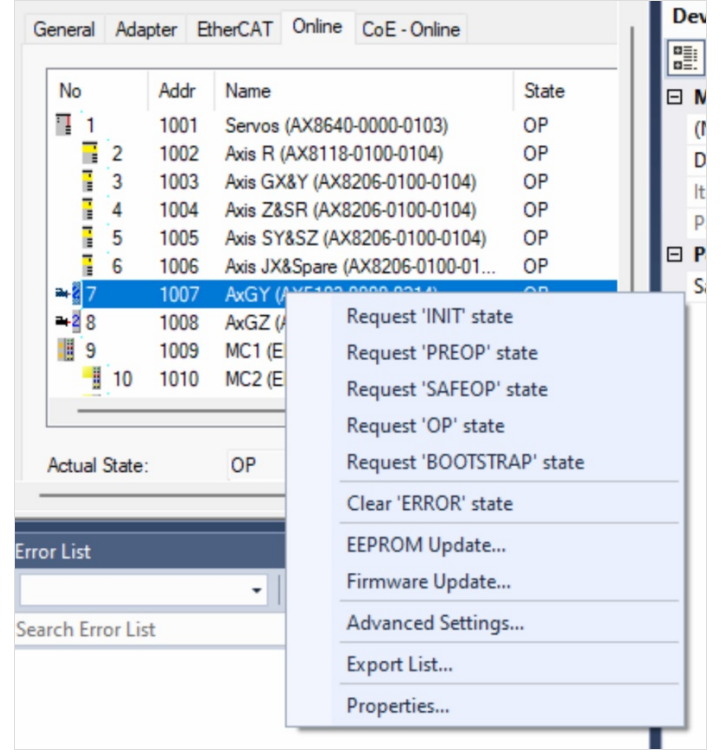

| ailable EEPROM Descriptions:    | Show Hidden Devices             | OK     |
|---------------------------------|---------------------------------|--------|
| ⊟ ➡₫ AX5yxx-0000-021x           |                                 | Cancel |
| AX5101-0000-0214 EtherCAT Drive | (SoE, 1 Ch.) (AX5101-0000-0214) |        |
|                                 | (SoE, 1 Ch.) (AX5103-0000-0214) |        |
|                                 | (SoE, 1 Ch.) (AX5106-0000-0214) |        |
|                                 | (SoE, 1 Ch.) (AX5112-0000-0214) |        |
| AX5118-0000-0214 EtherLAT Drive | (SoE, 1 Ch.) (AX5118-0000-0214) |        |
|                                 | (SoE, 1 Ch.) (AX5125-0000-0214) |        |
|                                 | (SoE, 1 Ch.) (AX5140-0000-0214) |        |
| AX5160-0000-0214 EtherLAT Drive | (SoE, 1 Ch.) (AX5160-0000-0214) |        |
|                                 | (SoE, 1 Ch.) (AX5172-0000-0214) |        |
|                                 | (SoE, 1 Ch.) (AX5190-0000-0214) |        |
|                                 | (SoE, 1 Ch.) (AX5191-0000-0214) |        |
|                                 | (SoE, 1 Ch.) (AX5192-0000-0214) |        |
|                                 | (SoE, 1 Ch.) (AX5193-0000-0214) |        |
| AX5201-0000-0214 EtherCAT Drive | (SoE, 2 Ch.) (AX5201-0000-0214) |        |
| AX5203-0000-0214 EtherCAT Drive | (SoE, 2 Ch.) (AX5203-0000-0214) |        |
| AX5206-0000-0214 EtherCAT Drive | (SoE, 2 Ch.) (AX5206-0000-0214) |        |
|                                 | (SoE, 1 Ch.) (AX5101-0000-0210) |        |
|                                 | (SoE, 1 Ch.) (AX5103-0000-0210) | Browse |
|                                 | (SoE, 1 Ch.) (AX5106-0000-0210) |        |
|                                 | (SoE, 1 Ch.) (AX5112-0000-0210) |        |
|                                 | (SoE, 1 Ch.) (AX5118-0000-0210) |        |
|                                 | (SoE, 1 Ch.) (AX5125-0000-0210) |        |
|                                 | (SoE, 1 Ch.) (AX5140-0000-0210) |        |
|                                 | (SoE, 1 Ch.) (AX5160-0000-0210) |        |
| AX5172-0000-0210 EtherCAT Drive | (SoE, 1 Ch.) (AX5172-0000-0210) |        |

## Step 6 - Drive Manager 2 and Support Jetter Files

Ensure Drive Manager 2 is installed (Version 1.1.60.0 minimum) Copy the files from :

G:\Design\TwinCAT3\Other Motor Definition Files

GY Jetter JHN2-0028-18 SyncRot.dmmotor GZ Jetter JHN2-0075-027 SyncRot.dmmotor

to C:\TwinCAT\Functions\TE5950-Drive-Manager-2\Database\Motors

## Step 7 - Basic Assumptions

The Motors are connected to an AX5203 Drive GY on the A channel GZ on the B channel The Drive is labelled GY & GZ The channels are mapped to AXIS with appropriate names A Driver Manager 2 Project exists with the Drives in it. Servos (AX8640-0000-0103)

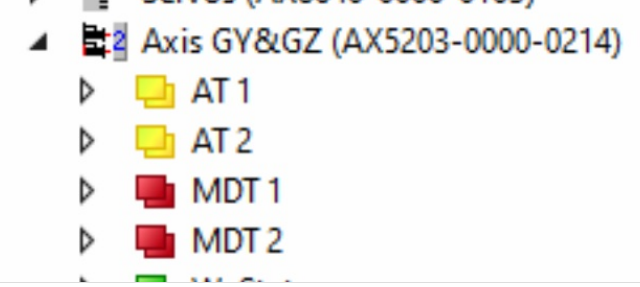

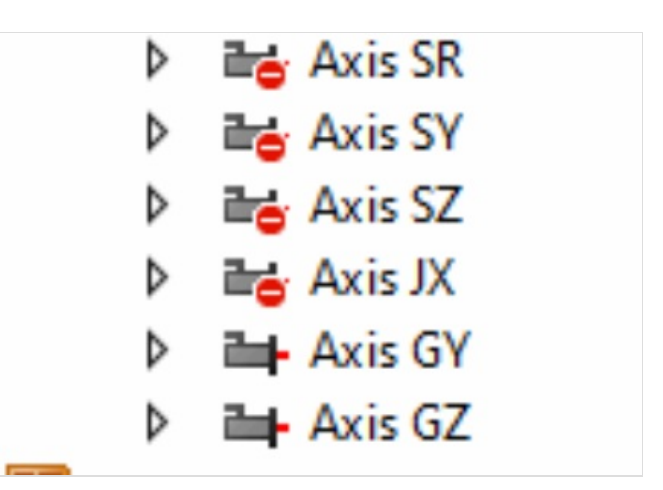

## 🔺 🌆 A2026 Drive Manager 2

- Servos (AX8640-0000-0103) @Device 2 (EtherCAT)
  - Axis R (AX8118-0100-0104)
  - Axis GX&Y (AX8206-0100-0104)
  - Axis Z&SR (AX8206-0100-0104)
  - Axis SY&SZ (AX8206-0100-0104)
  - Axis JX&Spare (AX8206-0100-0104)
  - Axis GY&GZ (AX5203-0000-0214) @Device 2 (Ethe
    - -=+ Ch A (Jetter JHN2-0028-18)
    - -- Ch B (Jetter JHN2-0075-027)

## Step 8 - GY setup Motor

- 1. Double click on GY axis (Ch A) in drive manager 2. You will not see the information highlighted yet.
- 2. For the Motor, press Select then select the filter options.
- 3. Select Import.
- 4. Move to the folder C:\TwinCAT\Functions\TE5950-Drive-Manager-2\Database\Motors
- 5. Select the GY and Open
- 6. The parameters should all match the screen shots.

| BEC | KHOFF New Autom | tion Technology | ,                                                                         | Online                                        | DriveRead        | y 💀 🔽      | [ 🖾 NC: Axi | s GY] [en-US] |
|-----|-----------------|-----------------|---------------------------------------------------------------------------|-----------------------------------------------|------------------|------------|-------------|---------------|
| *   | Basic settings  | Scaling         | Run motor                                                                 | ¢ <sup>©</sup> Tune drive                     | 🔍 Di             | iagnostics | Advance     | ed            |
|     |                 |                 |                                                                           |                                               |                  |            |             | Reset all     |
| ×   | Motor           |                 | Jetta Jetter JHN2- <mark>00</mark> 28-18<br>motor                         | Rotary synchrono                              |                  | Select     | Scan        | Reset         |
| Þ   | Feedback 1      | 1               | Hiperface; Sine cosine 1V<br>RESO: 12 Bit; Single turn I<br>128 sig./turn | ipp; Rotary; Multi tu<br>RESO: 12 Bit; Analog | urn<br>g RESO: [ | Select     | Scan        | Reset         |
| ۱.  | Brake           |                 |                                                                           |                                               |                  |            |             | Select        |
| Þ.  | Feedback 2      |                 |                                                                           |                                               | [                | Select     | Scan        | Reset         |
| ×.  | Load            |                 | J: 0 kgcm <sup>2</sup> ; Feed constant                                    | t: 5 mm / motor rot                           | tation           |            |             |               |
| •   | Digital IOs     |                 |                                                                           |                                               |                  |            |             | Reset         |

| Filte                                                                                                    | r settings                                  |                        |              |      |                    |              |
|----------------------------------------------------------------------------------------------------|---------------------------------------------|------------------------|--------------|------|--------------------|--------------|
| Vend                                                                                                    | dor                                         |                        |              |      |                    |              |
| 20                                                                                                    | Beckhoff<br>Third party<br>🖉 Manual i       | input                  |              |      |                    |              |
| Con                                                                                                    | struction                                   |                        |              |      |                    |              |
| 0                                                                                                    | synchronous<br>asynchronou                  | s<br>JS                |              |      |                    |              |
| Fund                                                                                                    | tion                                        |                        |              |      |                    |              |
|                                                                                                    | rotary<br>linear                            |                        |              |      |                    |              |
| Brak                                                                                                    | e                                           |                        |              |      |                    |              |
|                                                                                                    | No brake<br>Holding bra                     | ke                     |              |      |                    |              |
| Load exported motor dat                                                                                                    | ta file                                     |                        |              |      |                    | ×            |
| ← → ~4 =                                                                                                    | « TwinCAT > Functions > TE5950-Drive-Mana   | ager-2 > Database > Mo | tors ~       | C    | , Search Motors    |              |
| Organise • New folde                                                                                                    | R. V.                                       |                        |              |      | = -                | • 🖬 0        |
| > 🌰 OneDrive                                                                                                    | Name                                        | Date modified          | Type         | Size | 6 V D              |              |
| 🗸 📮 This PC                                                                                                    | GZ Jetter JHN2-0028-18 SyncRot.dmmotor      | 20/01/2023 08:50       | DMMOTOR File |      | 6 KB               |              |
| Desktop     Decuments     Documents     Downloads     Onucle     Pictures     Videos     Uideos     Dos (C)     Data (\\182.168 |                                             |                        |              |      |                    |              |
| File n                                                                                                    | ame: GY Jetter JHN2-0028-18 SyncRot.dmmotor |                        |              | ~    | DriveManager2 expo | rted motor 🗸 |
|                                                                                                    |                                             |                        |              |      | Open               | Cancel       |

Manual input

Save the data as file to 'ManualInputPool' Import Export

| Basic                           |                     |          |
|---------------------------------|---------------------|----------|
| Vendor                          | Jetta               |          |
| Order code                      | Jetter JHN2-0028-18 |          |
| Standstill torque               | 0.28                | Nm ~     |
| Standstill current              | 0.97                | Α ~      |
| Rated current                   | 0.91                | Α ~      |
| Peak torque                     | 1.1                 | Nm 🗸     |
| Peak current                    | 4.4                 | Α ~      |
| Max. mechanical speed           | 12000               | rpm 🗸    |
| Max. rated mains voltage        | 530                 | v v      |
| Max. DC-Link voltage            | 880                 | v v      |
| Voltage constant                | 17.5                | mV/rpm ~ |
| Pole pairs                      | 3                   |          |
| Winding resistance R Ph-Ph 20°C | 28.3                | Ω ~      |
| Winding inductance L Ph-Ph 20°C | 28.4                | mH ~     |

## Step 9 - GY Setup FeedBack

- 1. From the Manager Screen, press Select to "Feedback 1"
- 2. Under filter Select as shown (Hiperface being the important one)
- 3. Expand Sick#SKx and select SKM36- HFA0-S05 and OK

| Select a feedback                                                                                                    | – 🗆 ×                                                                                                    |
|----------------------------------------------------------------------------------------------------|----------------------------------------------------------------------------------------------------|
| Filter settings                                                                                                    | Search feedback:                                                                                                    |
| Vendor                                                                                                    | Selection                                                                                                    |
| Function © rotary innear                                                                                                    | <ul> <li>▲ Sick</li> <li>▷ Sick#SCx</li> <li>▷ Sick#SEx</li> <li>▷ Sick#SFx</li> </ul>                                                                                                    |
| Absolute interface          No interface         BiSS B         EnDat2.1         Phiperface         BiSS C unidirectional         Hiperface DSL         Resolver         Mechanical analog commutation channel: cos and sin | <ul> <li>Sick#SKx</li> <li>Sick#SK38-HFA0-K02 (Single turn RES0: 12 Bit; Analog RES</li> <li>Sick#SK386-HFA0-K02 (Multi turn RES0: 12 Bit; Single turn</li> <li>Sick#SK36-HFA0-S05 (Single turn RES0: 12 Bit; Single</li> <li>Sick#SK36-HFA0-S05 (Multi turn RES0: 12 Bit; Single</li> <li>Sick#SK36-HFA0-S01 (Single turn RES0: 12 Bit; Analog RES</li> <li>Sick#SKM36-HFA0-S01 (Multi turn RES0: 12 Bit; Single turn</li> <li>Sick#SKM36-HFA0-S01 (Multi turn RES0: 12 Bit; Single turn</li> </ul> |
| Single/Multiturn All Singleturn Multiturn                                                                                                    |                                                                                                    |
| Relative interface                                                                                                    | Ok Cancel                                                                                                    |

## Step 10 - GY Setup Scaling

- 1. Select the Scaling Tab
- 2. Adjust the settings Highlighted.
- 3. When checking the INVERT boxes you will get a request to activate it straight away. Do not bother as you have to activate all settings done later.
- 4. Before you save the NC Parameters look at the values in red. If the new value is different to the Online value of the screen shot de-tick this selected box so that it does not update.

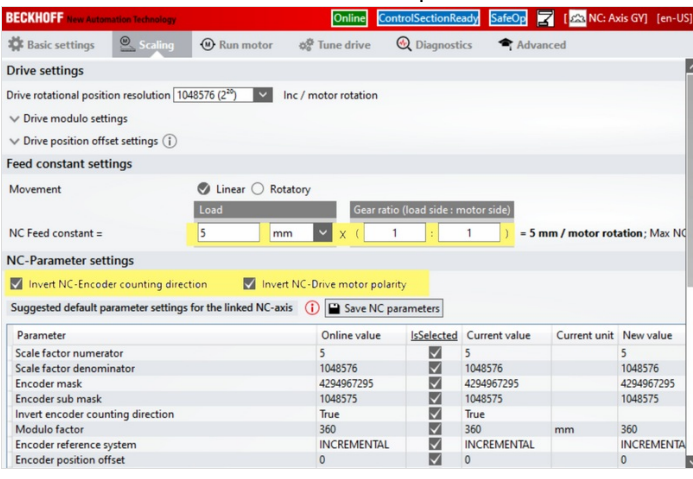

| BECKHOFF New Automation Technology                            | Online           | AxisOp Op 🛃  | De 🔁 [🗠 NC: A    |                   |             |
|---------------------------------------------------------------|------------------|--------------|------------------|-------------------|-------------|
| A Basic settings Scaling O Run motor $\phi_0^{O}$             | Tune drive       | Diagnost     | ics 🕈 Advan      | ced               |             |
| Parameter                                                     | Online value     | IsSelected   | Current value    | Current unit      | New value   |
| Scale factor numerator                                        | 5                | $\checkmark$ | 5                |                   | 5           |
| Scale factor denominator                                      | 1048576          | $\checkmark$ | 1048576          |                   | 1048576     |
| Encoder mask                                                  | 4294967295       | $\checkmark$ | 4294967295       |                   | 4294967295  |
| Encoder sub mask                                              | 1048575          | $\checkmark$ | 1048575          |                   | 1048575     |
| Invert encoder counting direction                             | True             | $\checkmark$ | True             |                   |             |
| Modulo factor                                                 | 360              | $\checkmark$ | 360              | mm                | 360         |
| Encoder reference system                                      | INCREMENTAL      | $\checkmark$ | INCREMENTAL      |                   | INCREMENT   |
| Encoder position offset                                       | 0                | $\checkmark$ | 0                |                   | 0           |
| Enable encoder soft minimum limit monitoring                  | False            | $\checkmark$ | False            |                   | False       |
| Soft minimum limit                                            | 0                | $\checkmark$ | 0                |                   | 0           |
| Enable encoder soft maximum limit monitoring                  | False            | $\checkmark$ | False            |                   | False       |
| Soft maximum limit                                            | 0                | $\checkmark$ | 0                |                   | 0           |
| Invert motor polarity                                         | True             | $\checkmark$ | True             |                   |             |
| Output velocity scaling factor                                | 1.02400649589962 | $\checkmark$ | 1.02400649589962 |                   | 1.024006495 |
| Unit                                                          |                  | $\checkmark$ | mm               |                   | mm          |
| Reference velocity: 110% of max motor speed                   | 1100             | $\checkmark$ | 1100             | mm/s              | 1100        |
| Maximum velocity: 100% of max motor speed                     | 1000             | $\checkmark$ | 1000             | mm/s              | 1000        |
| Fast velocity: 100% of max motor speed                        | 1000             | $\checkmark$ | 1000             | mm/s              | 1000        |
| Manual velocity (fast): 30% of max motor speed                | 10               | $\checkmark$ | 10               | mm/s              | 300         |
| Manual velocity (slow): 5% of max motor speed                 | 2                | $\checkmark$ | 2                | mm/s              | 50          |
| Calibration velocity (towards plc cam): 1% of max motor speed | 10               | $\checkmark$ | 10               | mm/s              | 10          |
| Calibration velocity (off plc cam): 1% of max motor speed     | 10               | $\checkmark$ | 10               | mm/s              | 10          |
| Acceleration with an acceleration time of 1s                  | 1500             | $\checkmark$ | 1500             | mm/s <sup>2</sup> | 1500        |
| Decceleration with an acceleration time of 1s                 | 1500             | $\checkmark$ | 1500             | mm/s <sup>2</sup> | 1500        |
| Max allowed acceleration                                      | 15000            | $\checkmark$ | 15000            | mm/s <sup>2</sup> | 15000       |
| Annual sale site (fact), 200/ of more mater and               | 10               | <b>1</b>     | 10               |                   | 200         |
| Annual velocity (last): 50% of max motor speed                | 2                | V            | 2                | mm/s              | 500         |
| anual velocity (slow): 5% of max motor speed                  | 10               | V            | 10               | mm/s              | 10          |
| alloration velocity (towards pic cam): 1% of max motor speed  | 10               | V            | 10               | mm/s              | 10          |
| alibration velocity (off pic cam): 1% of max motor speed      | 10               | $\checkmark$ | 10               | mm/s              | 10          |
| cceleration with an acceleration time of 1s                   | 1500             | $\checkmark$ | 1500             | mm/s*             | 1500        |
| ecceleration with an acceleration time of 1s                  | 1500             | $\checkmark$ | 1500             | mm/s*             | 1500        |
| fax allowed acceleration                                      | 15000            | $\checkmark$ | 15000            | mm/s*             | 15000       |
| lax allowed decceleration                                     | 15000            | $\checkmark$ | 15000            | mm/s*             | 15000       |
|                                                               | 1500             |              | 1500             |                   | 1500        |

## Step 11 - GY Setup Tuning

- 1. Select the Tune Drive tab
- 2. Set Kp = 0.02
- 3. Set Kp=85.2
- 4. Set Kv=25
- 5. Set Tn=3.0
- 6. Set Tn 0.8

 ...When entering the values type the number and press Ctrl+Enter to save the value. If the value is RED then it has not been saved.

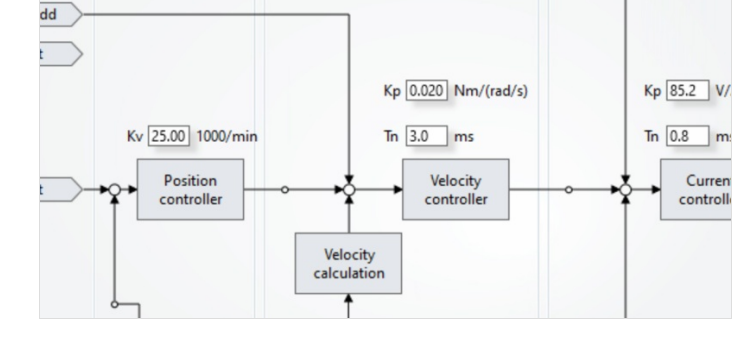

# Step 12 - GY Setup Commutation step 1 P-0-150

- 1. Select th Advance tab
- 2. Select Parameter List
- 3. In search Type P-0-150
- 4. Check the settings
- 5. You may have to change the Feedback direction to Negative
- 6. If you change it remember to press download after the change
- 7. Expand the "Parameter channel"
- 8. Make sure that Commutation mode = Adjustable mechanical offset.
- 9. Make sure Adjust commutation offset (Mechanical) is 0.0 deg
- 10. Go to P-0-0057 Electrical commutation offset and set a value of 340 deg

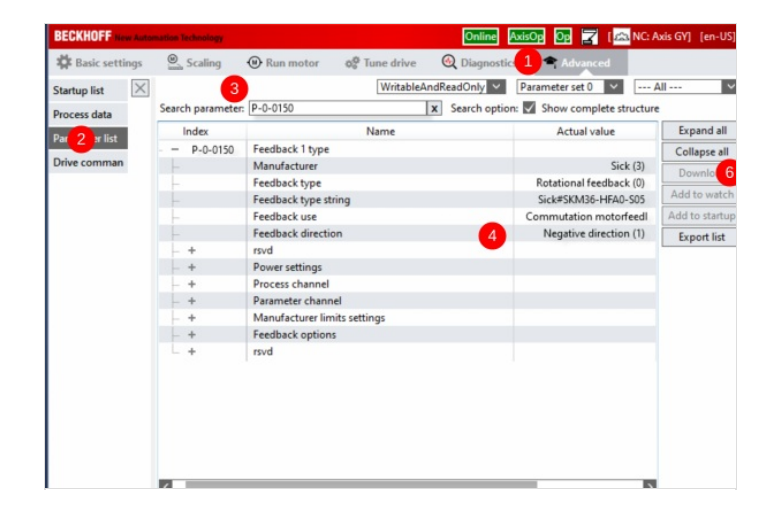

## Step 13 - GY Setup Commutation angles(if necessary to change)

### There are two forms of commutation set up, Mechanical and Electrical.

Mechanical is going to be 0 degrees and we are going to adjust the Electrical using the command P-0-0166

## Step 14 - GZ Setup

Repeat as for GY with the following changes:

- 1) Motor Set up select the GZ jetter file
- 2) Feedback set to Sick#SKS36-HFA0-S05 (Single turn...)
- 3) Brake parameters should be as per image
- 4) Scaling as per GY
- 5) Tune drive settings as per image.
- 6) Commutation P-0-150 as per Image

#### 7) P-0-0057 Electrical commutation offset and set a value of 69 deg

Brake HoldingBrake: Jetter JHN2-0075-027-brake

| chnical data                                  |               |              |
|-----------------------------------------------|---------------|--------------|
| Holding torque                                | MBrake [Nm]   | 2            |
| Release delay time                            | TBrakeOn [s]  | 0.02         |
| Application delay time                        | TBrakeOff [s] | 0.02         |
| Min. motor brake current for brake monitoring | IBrakeMin [A] | 0.23         |
| BrakeType                                     | BrakeType     | HoldingBrake |

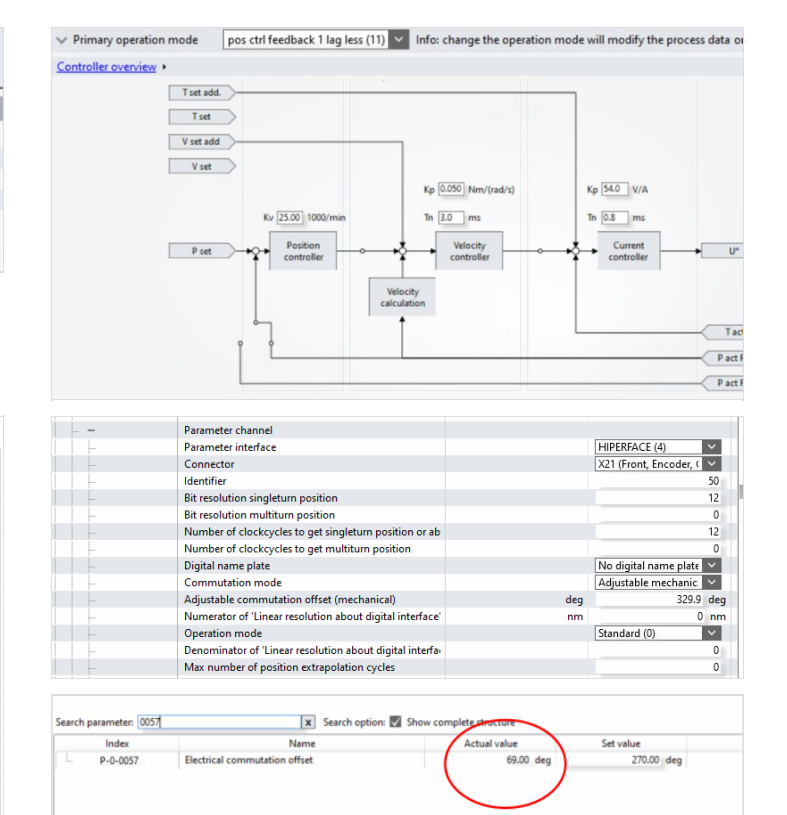

| Name                         | Actual value            | Set value               |
|------------------------------|-------------------------|-------------------------|
| Scheduler table              |                         |                         |
| Scheduler times              | us                      | u                       |
| Encoder File Access          |                         |                         |
| Feedback 1 type              |                         |                         |
| Manufacturer                 | Sick (3)                | Sick (3) V              |
| Feedback type                | Rotational feedback (0) | Rotational feedback ( 💙 |
| Feedback type string         | Sick#SKS36-HFA0-S05     | Sick#SKS36-HFA0-S05     |
| Feedback use                 | Commutation motorfeedl  | Commutation motor       |
| Feedback direction           | Negative direction (1)  | Negative direction (1)  |
| rsvd                         |                         |                         |
| Power settings               |                         |                         |
| Process channel              |                         |                         |
| Parameter channel            |                         |                         |
| Manufacturer limits settings |                         |                         |
| Feedback options             |                         |                         |
| rsvd                         |                         |                         |